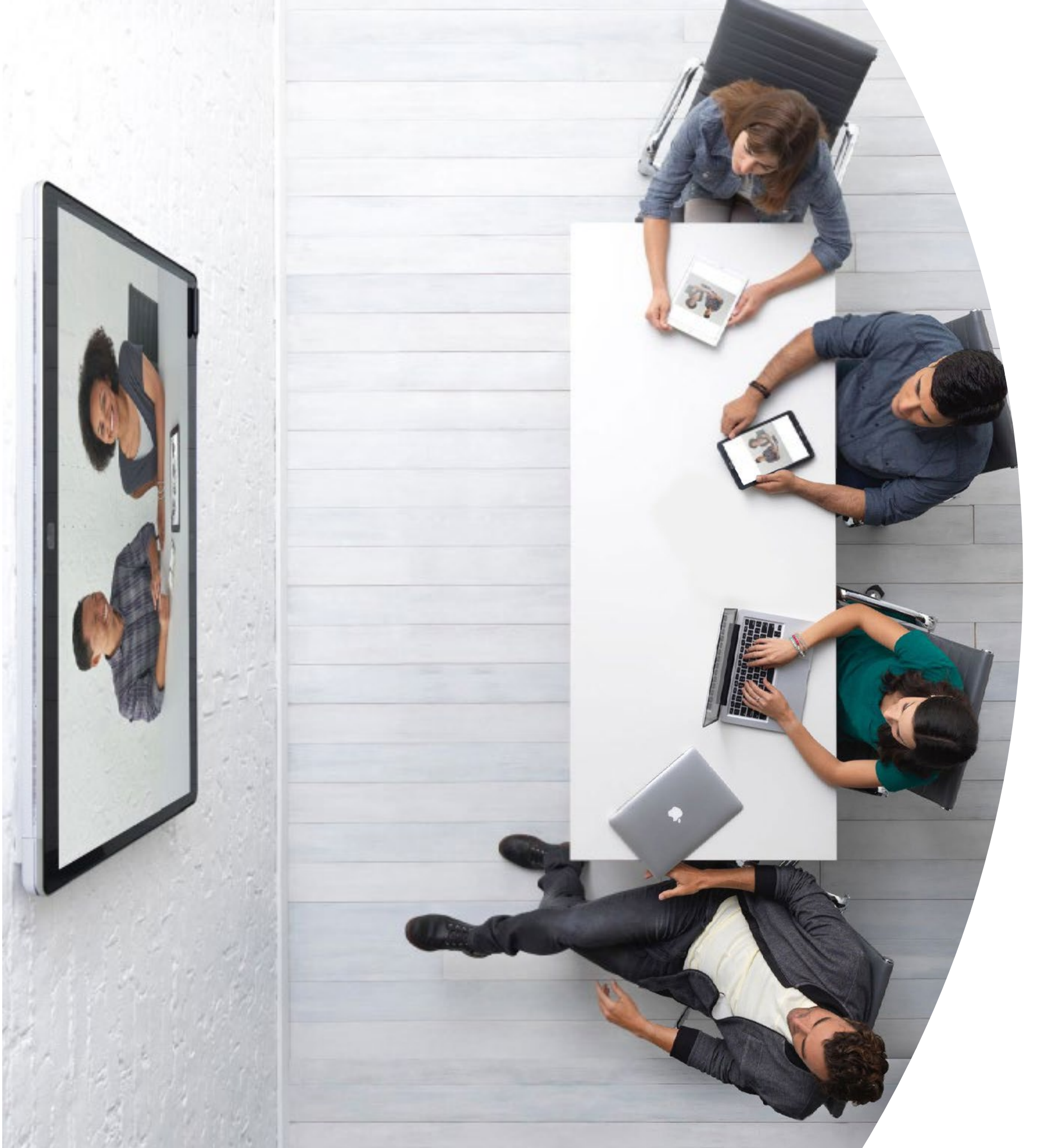

Webex Board はじめに

# 目次

| バリューステートメント3                                          |
|-------------------------------------------------------|
| このツールキットの使用方法4                                        |
| Webex Board ポートフォリオ5                                  |
| Cisco Webex Board のセットアップとデバイス管理6                     |
| Cisco Webex Board クイックスタートガイド8                        |
| Cisco Webex Board プロモーションポスター9                        |
| Cisco Webex Board プロモーションポスター10                       |
| 01 Cisco Webex Board :大規模なリモートミーティング - A 11           |
| 02 Cisco Webex Board :大規模なリモートミーティング - B 12           |
| 03 Cisco Webex Board :対面のみのミーティング - A 13              |
| 04 Cisco Webex Board :対面のみのミーティング - B 14              |
| 05 Cisco Webex Board :対面ミーティングとバーチャル<br>ミーティング - A 15 |
| 06 Cisco Webex Board :対面ミーティングとバーチャルミー<br>ティング - B 16 |
| 07 Cisco Webex Board:1 対多のバーチャルミーティング - A 17          |
| 08 Cisco Webex Board:1 対多のバーチャルミーティング - B 18          |
| 09 Cisco Webex Board:1対1のバーチャルミーティング - A19            |
| 10 Cisco Webex Board : 1 対 1 のバーチャルミーティング - B 20      |
| さらなる活用のヒント                                            |

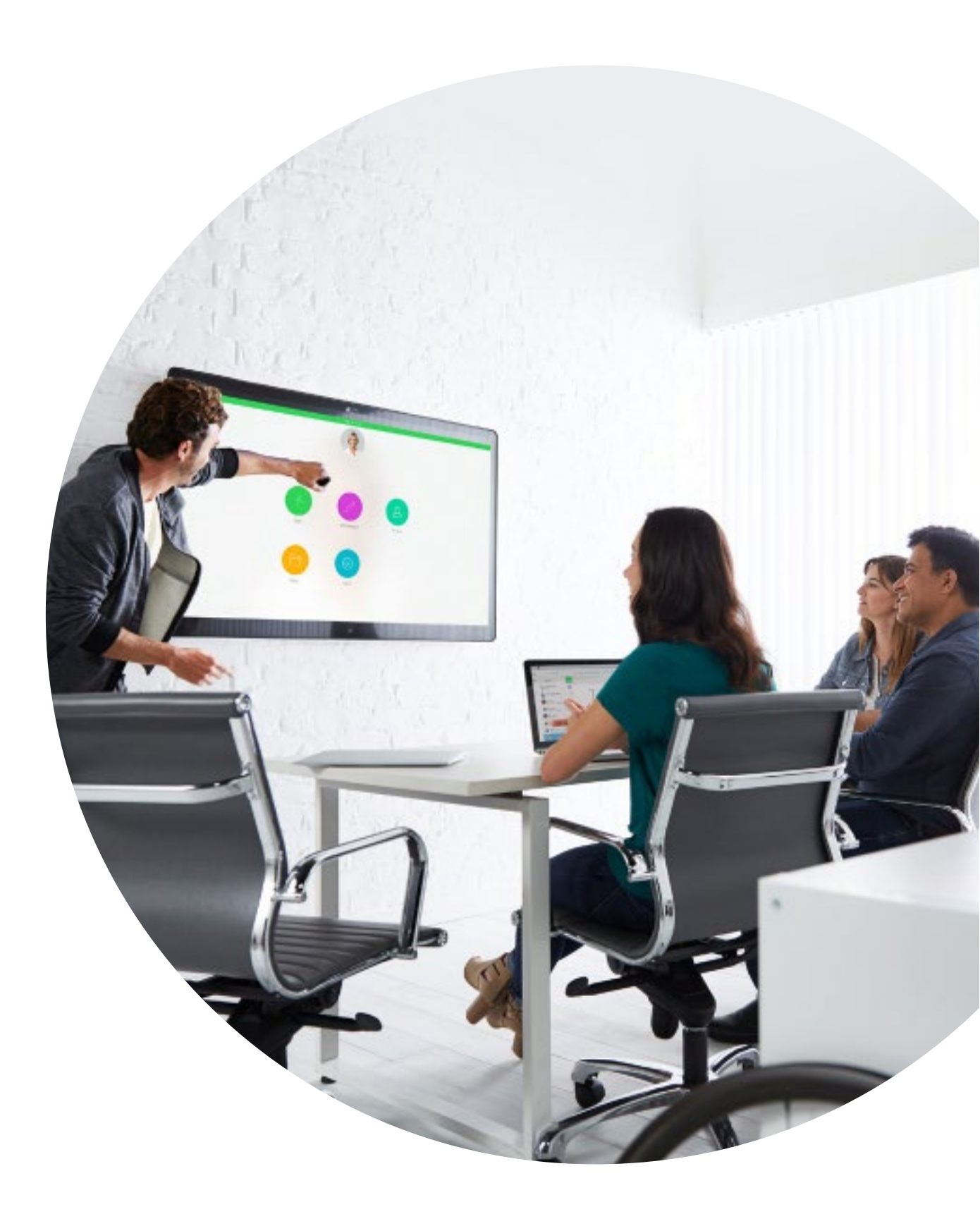

バリューステートメント

ビジネスのシニアリーダーに導入計画をサ ポートしてほしいとお考えですか?事実に 基づくコンテンツを使用して、ビデオの持 つ価値を転換しましょう。このコンテンツ には従業員エンゲージメント、生産性、 優れた人材の採用について記載されてい ます。

<u>こちらをクリックし、コンテンツをダ</u> ウンロードして共有してください

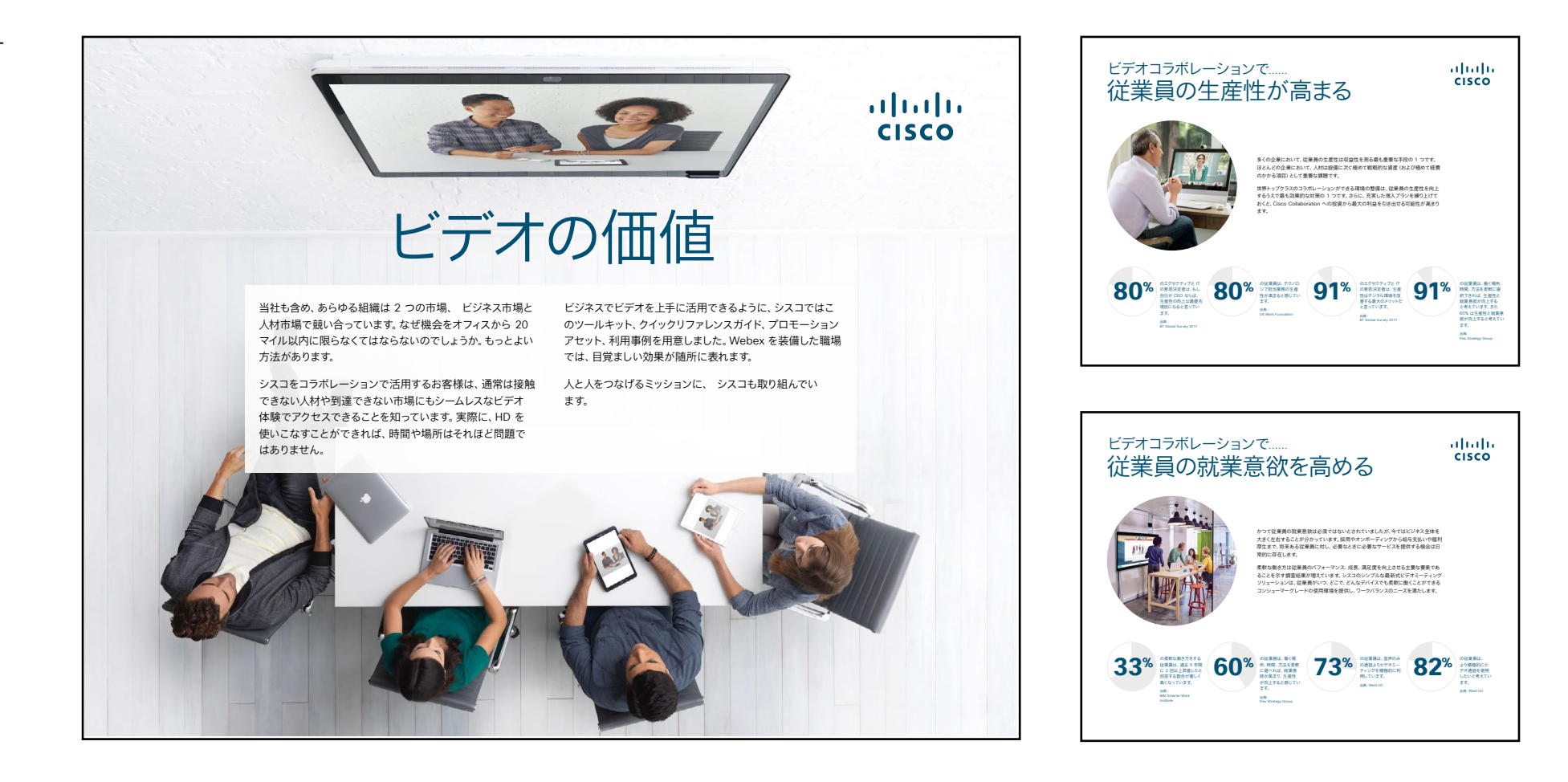

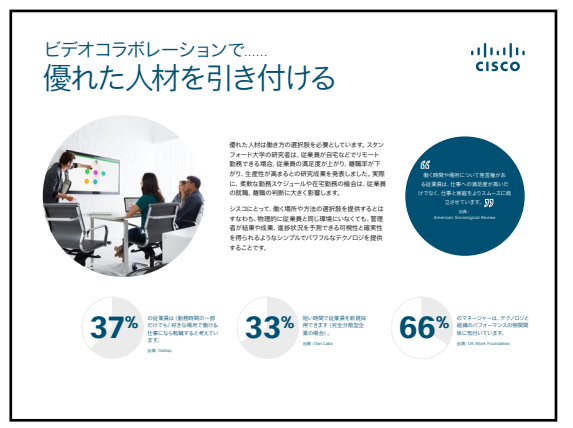

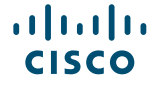

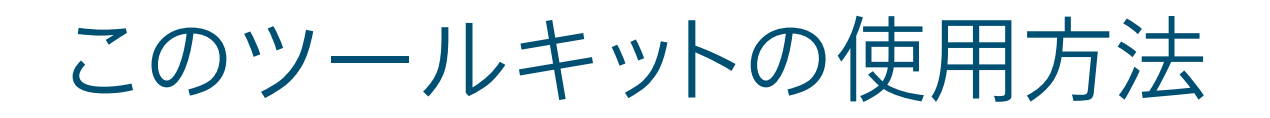

#### このツールキットを使用して、Cisco Webex Board デバイスの導入を促進しましょう

このファイルを適切な状態でご覧いただくには、Adobe Acrobat を使用してください。 こちらから無料でダウンロードできます

#### この資料の内容

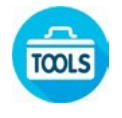

Cisco Webex Board デバイスの 使用を開始するための会議室用 ガイド

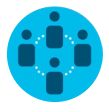

ナレッジワーカーによる Cisco Webex Board デバイスの 使用を促進させるドキュメント。

各ドキュメントの最後には、個々のファイル にアクセスし、必要に応じて共有できるダ ウンロードリンクが記載されています。

#### ご活用ください

ぜひファイルをカスタマイズして、社内でご 利用ください。各ドキュメントの最後には、 編集可能なすべてのファイルタイプへのリ ンクが記載されています。自由に変更でき ます。

#### 感想をお聞かせくだ さい。

内容に関するご意見、ご要望については、 こちらをクリックしてください。

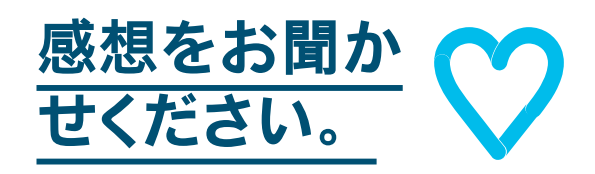

### スキルアップ

シスコのエキスパートに質問し、その場です ぐに回答が得られます。詳細とご登録はこ ちら: cisco.com/go/quickclass

<u>シスココラボレーションコミュニティ</u>にご参加ください。このプレイブックで取り上げたすべての内容を含む、さまざまな情報の閲覧、質問ができます。

ご質問やコメントがある場合は、 <u>Webex 導入スペース</u>に参加する か、<u>WebexAdoption@cisco.com</u> までご連絡ください

# Webex Board ポートフォリオ

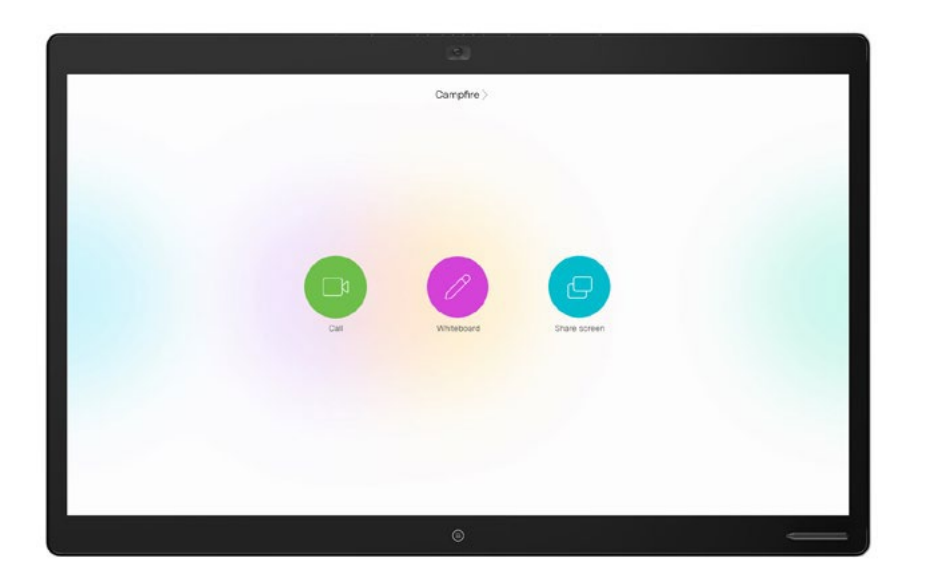

Webex Board 85

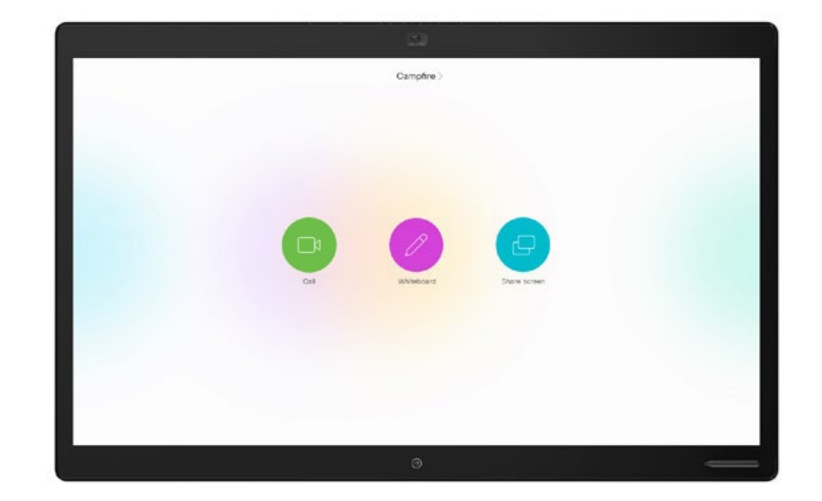

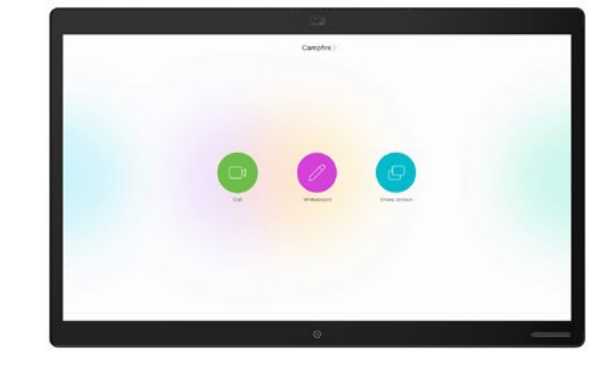

Webex Board 70

Webex Board 50

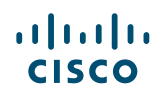

# Cisco Webex Board のセットアップとデバイス管理

Cisco Webex Board を最適な状態で使用で きるように、会議室をセ ットアップする

会議室を適切にセットアップし、最適なミ ーティング環境を実現しましょう。Webex Board から適切な距離の場所にテーブルと 椅子を配置すると、より快適に会議を行え ます。

最適な環境をセットアップするには、次のリ ソースをご覧ください。

#### デバイス管理が簡単に

Cisco Webex Control Hub は、ウェブベー スの直感的な管理ポータルです。 Cisco ビ デオデバイスとコラボレーションサービスの プロビジョニング、運用、管理を行えます。

Webex Control Hub はハイブリッドコー ルサービス、ハイブリッドカレンダーサービ ス、ハイブリッドディレクトリサービス、ハイ ブリッドメディアサービスといった Webex ハイブリッドサービスの管理機能も備えて います。

Control Hub の詳細を見る

<u>プロジェクトワークプレイス</u>

インストールガイド

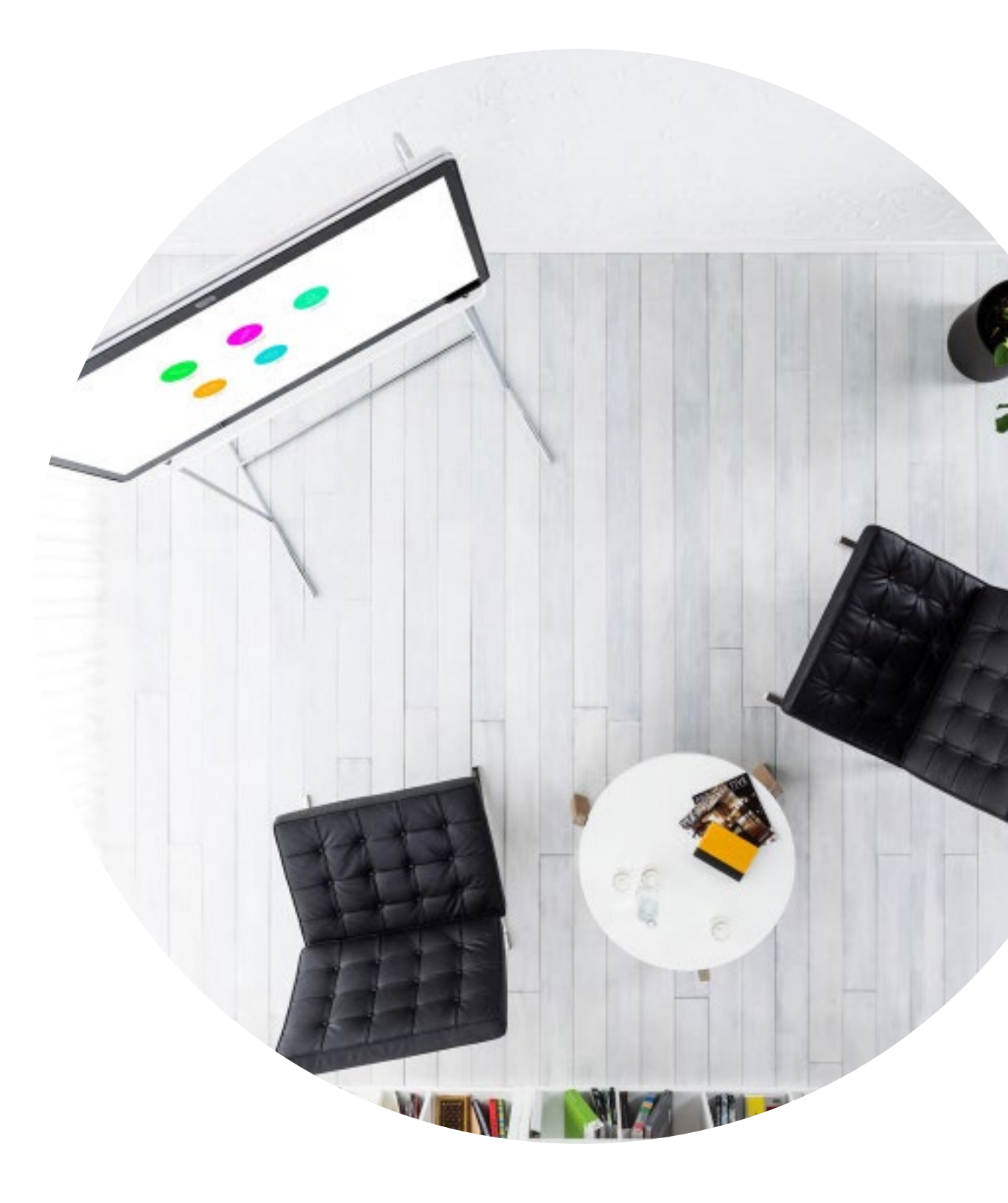

ミーティングを成功に導く会議室用ガイド

便利なクイックスタートガイドを作成しました。次のページを 利用して、同僚の利用開始をサポートしましょう。

印刷し、会議室のよく見える場所に掲示しましょう。

#### 揭示方法

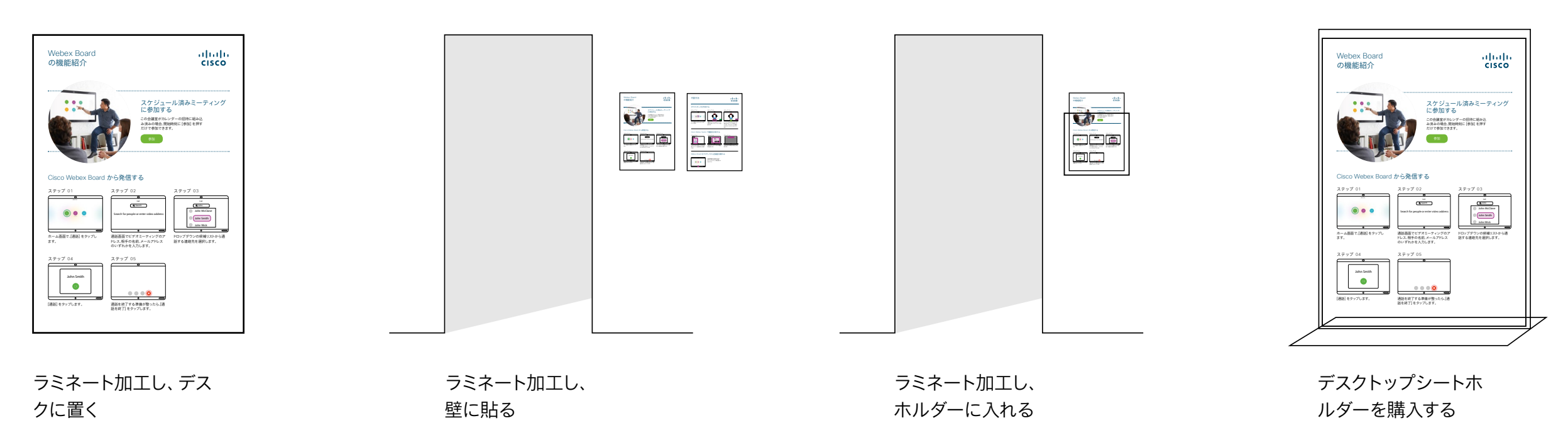

#### Cisco Webex Board クイックスタートガイド

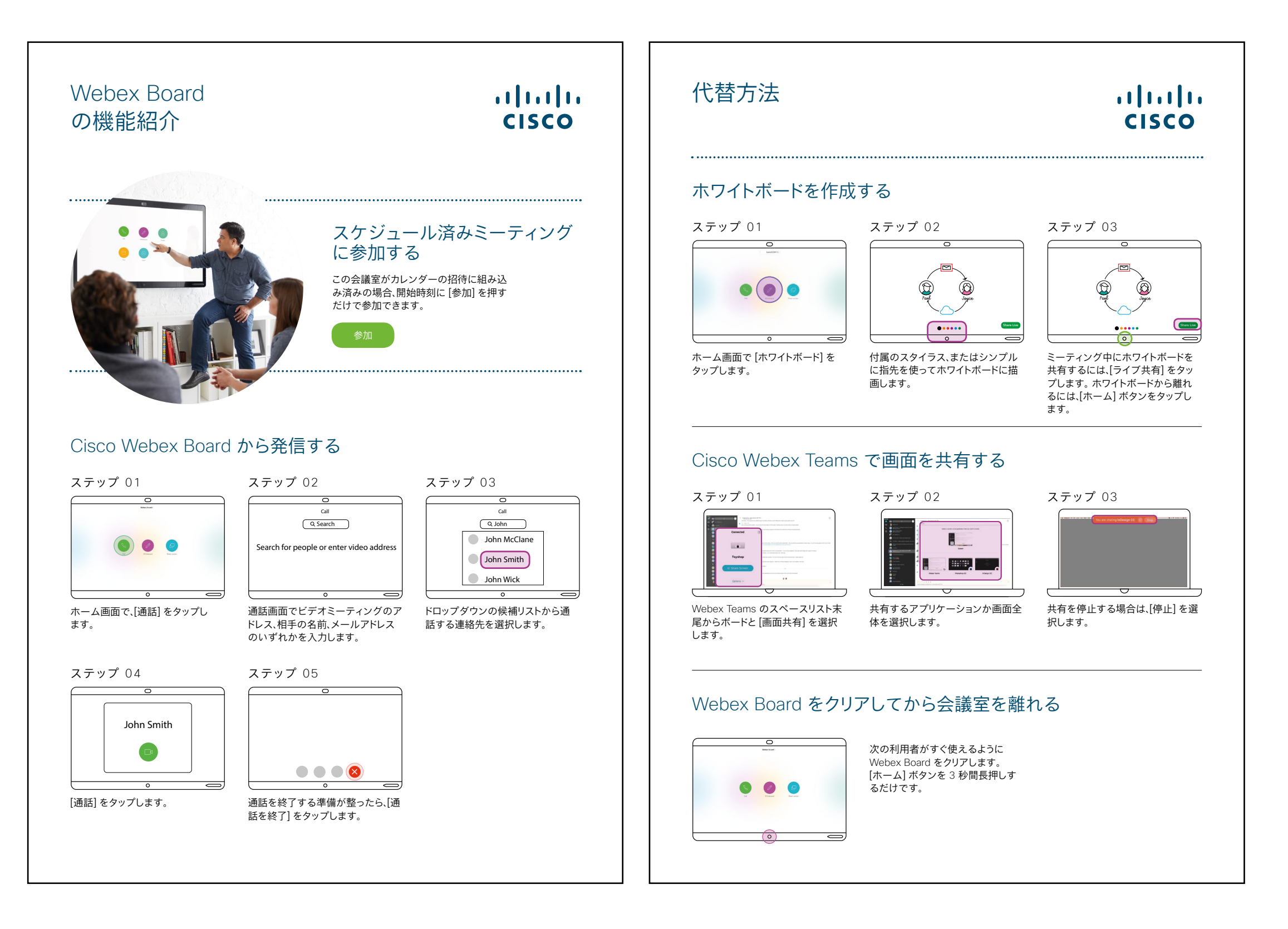

#### Cisco Webex Board プロモーションポスター

異なるスタイルのポスターを 2 枚作 成しました。会社の雰囲気に合う方を 印刷し、オフィスやトイレ、または会議 室の近くに掲示しましょう。

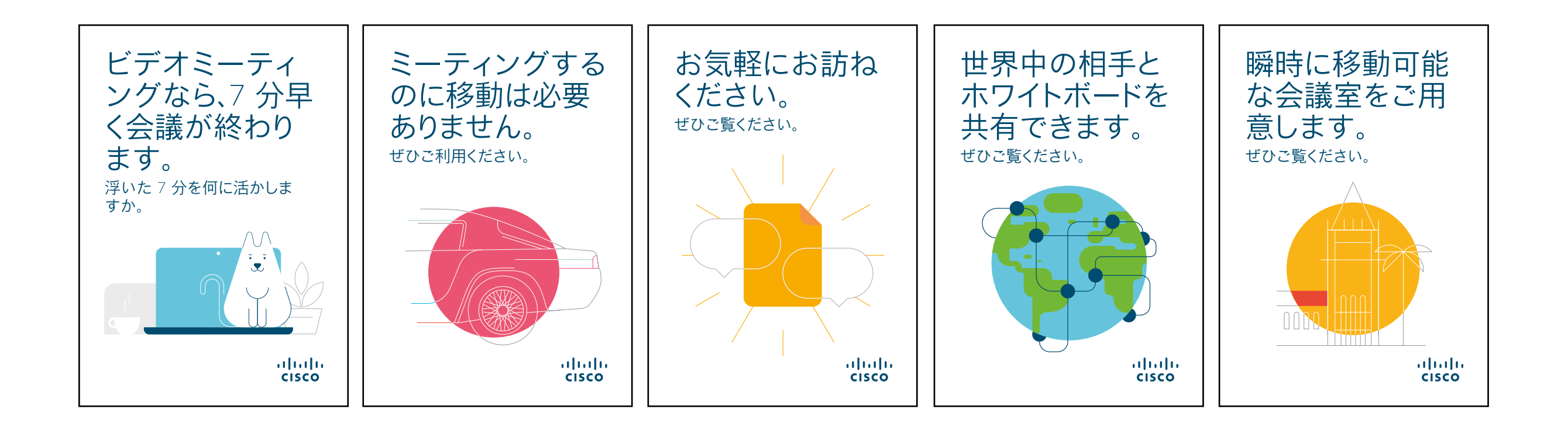

#### Cisco Webex Board プロモーションポスター

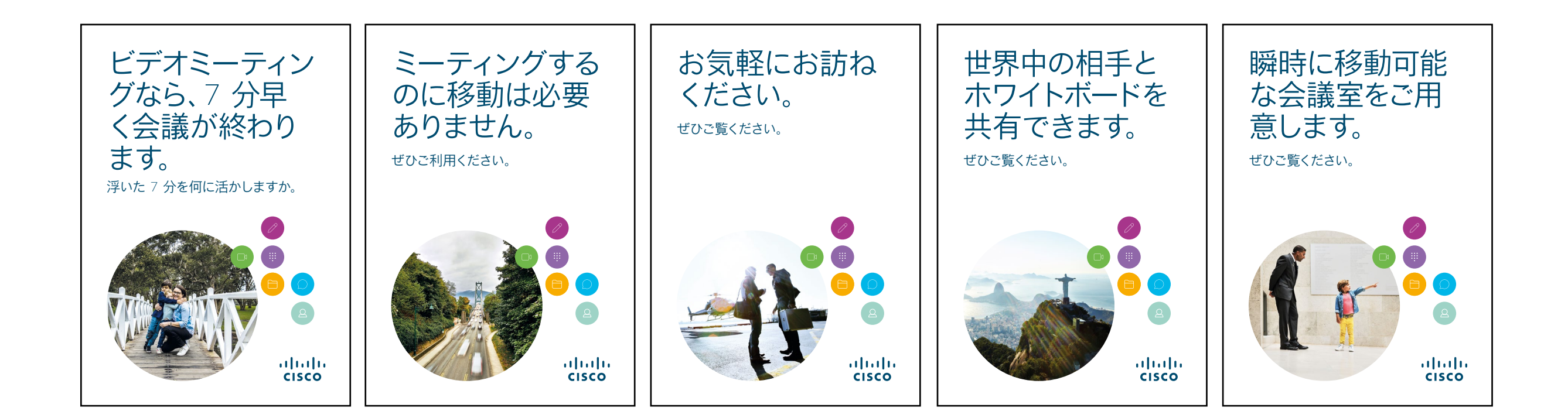

#### 01 Cisco Webex Board: 大規模なリモートミーティング - A

Webex Boards があれば日常の業務が簡単になることを示す、説得力のある使用事例を 10 件ご用意しました。印刷したり、メールしたり、イントラネットに投稿したりして、同僚に広めましょう。

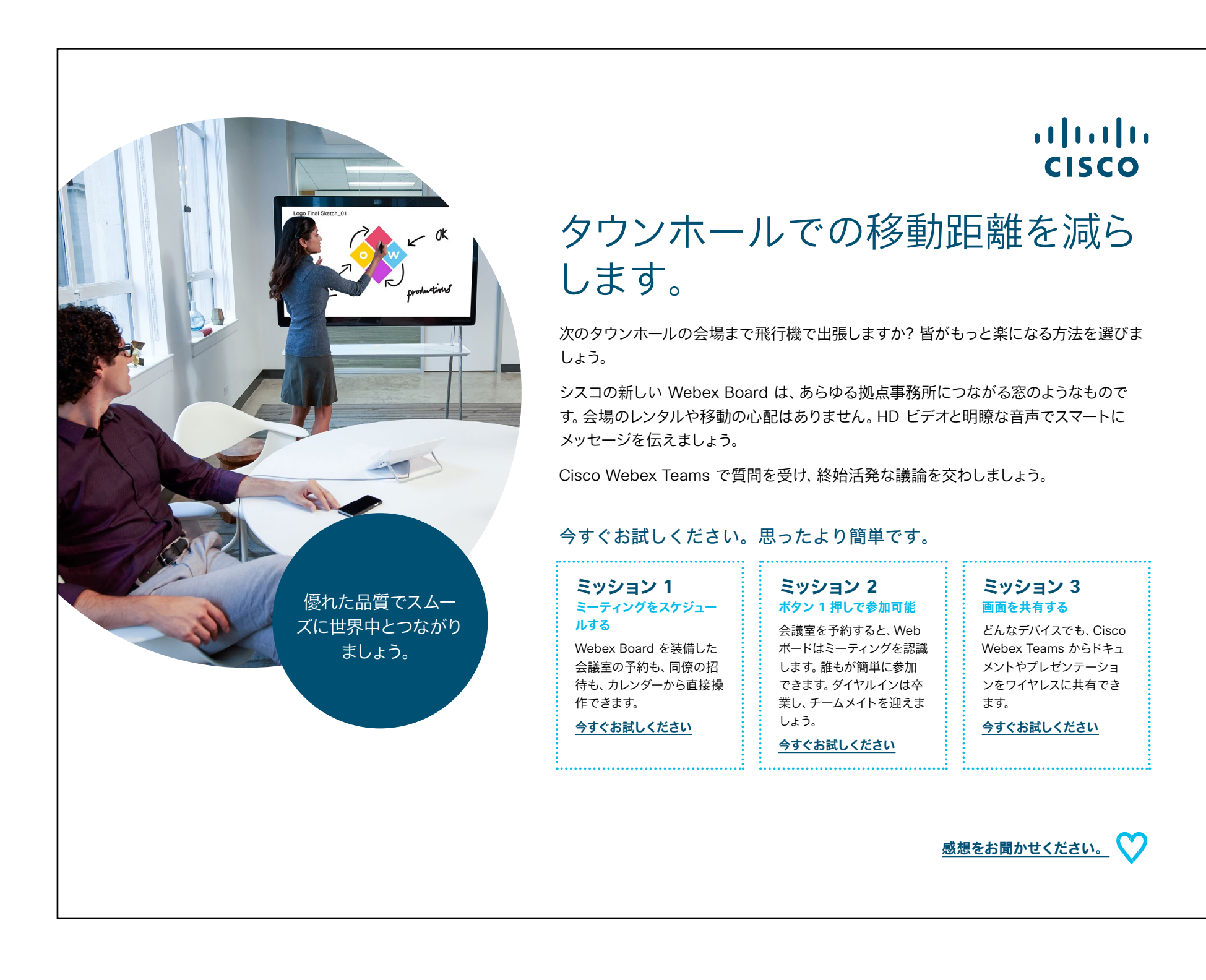

cisco

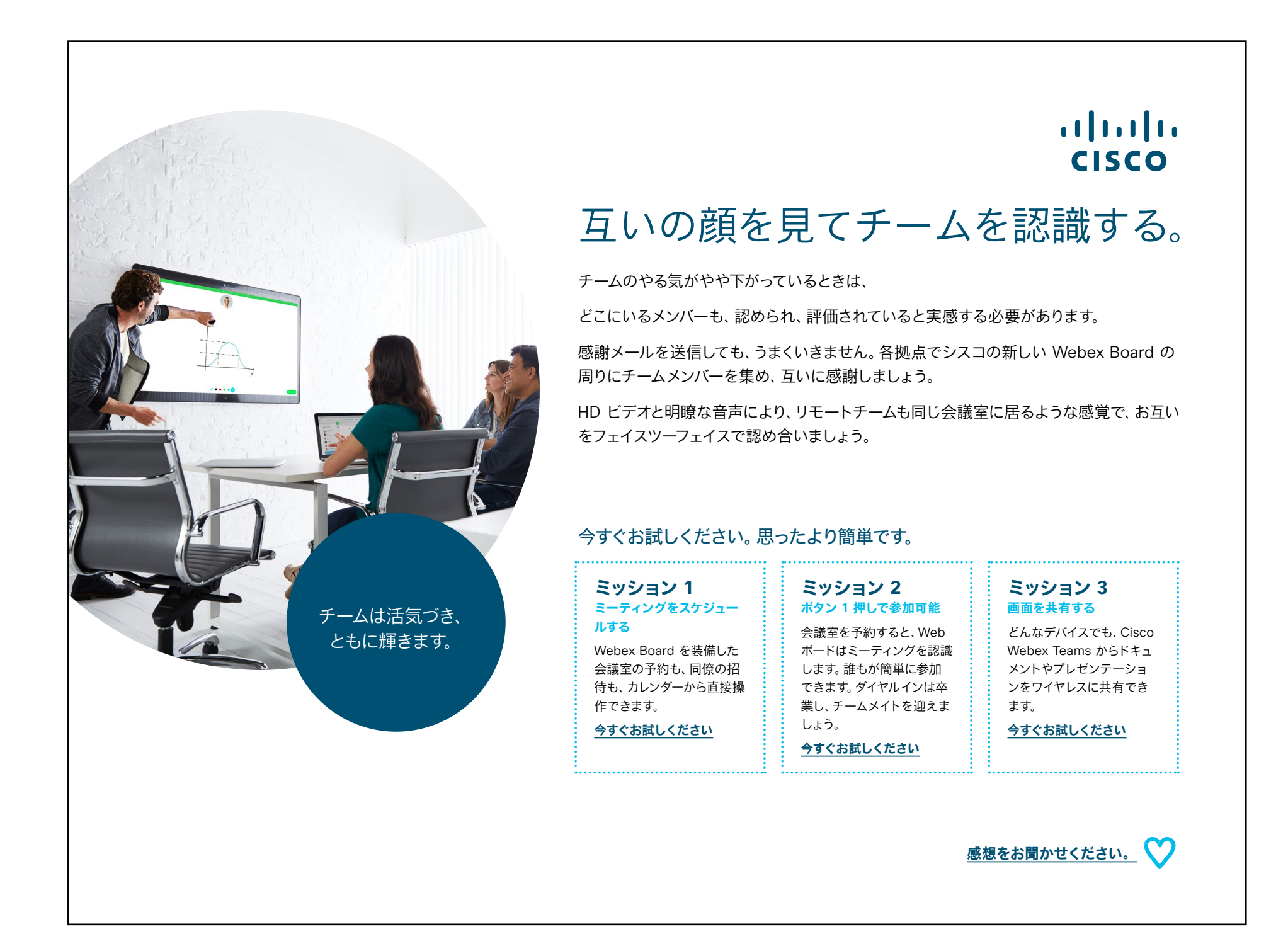

#### 03 Cisco Webex Board: 対面のみのミーティング - A

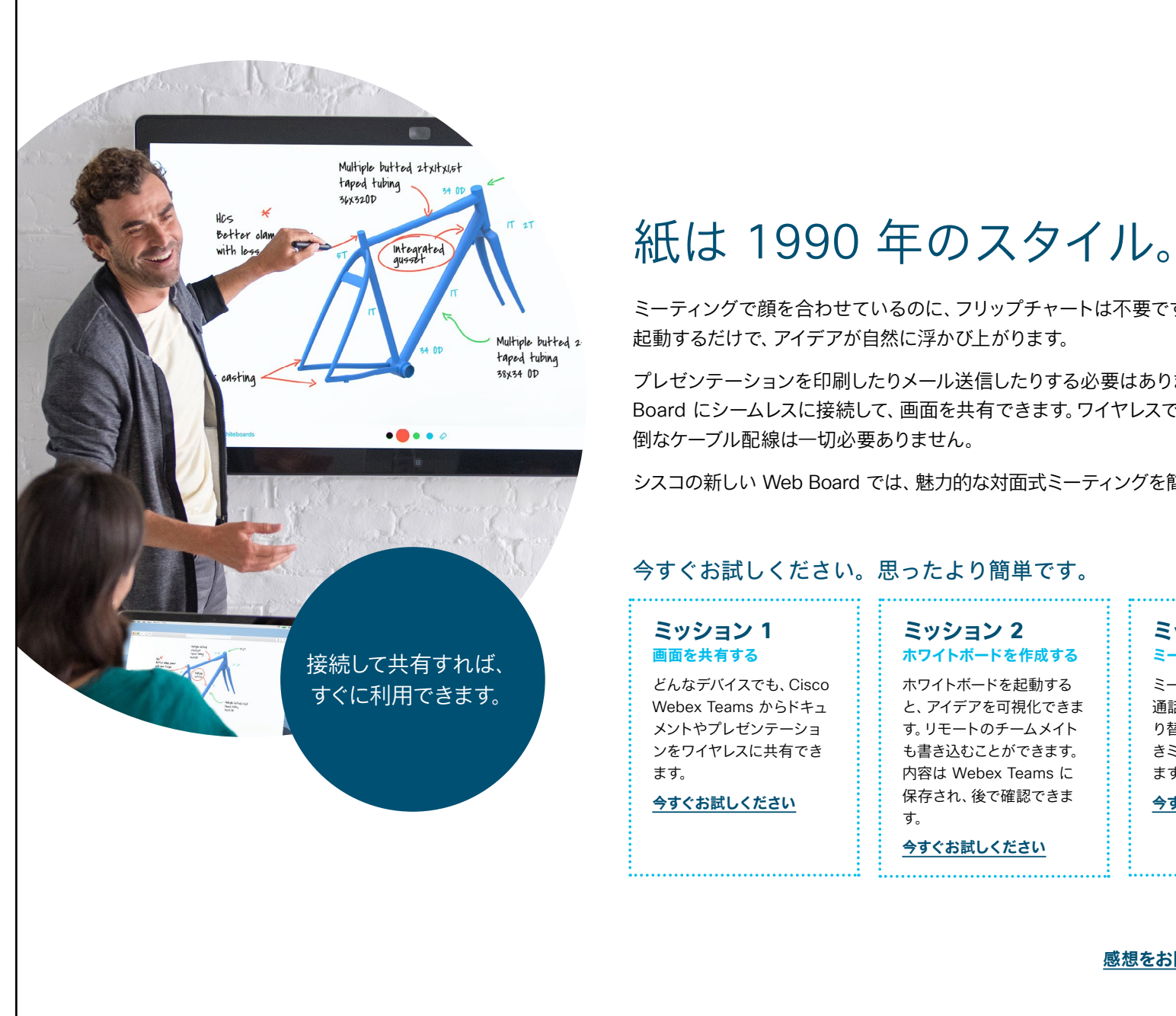

#### ...... CISCO

ミーティングで顔を合わせているのに、フリップチャートは不要です。ホワイトボードを

プレゼンテーションを印刷したりメール送信したりする必要はありません。Webex Board にシームレスに接続して、画面を共有できます。ワイヤレスで共有できるため、面

シスコの新しい Web Board では、魅力的な対面式ミーティングを簡単に実現できます。

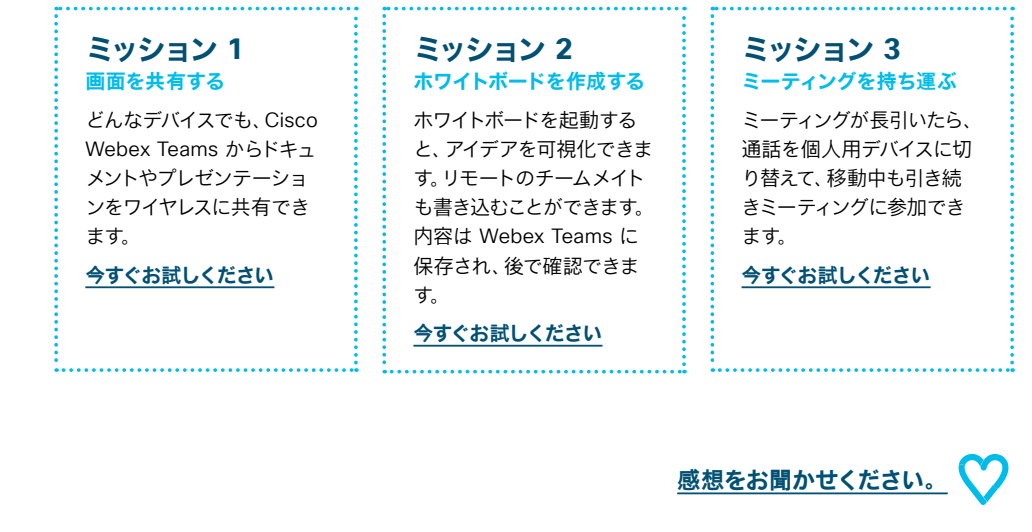

...... CISCO

#### 04 Cisco Webex Board: 対面のみのミーティング - B

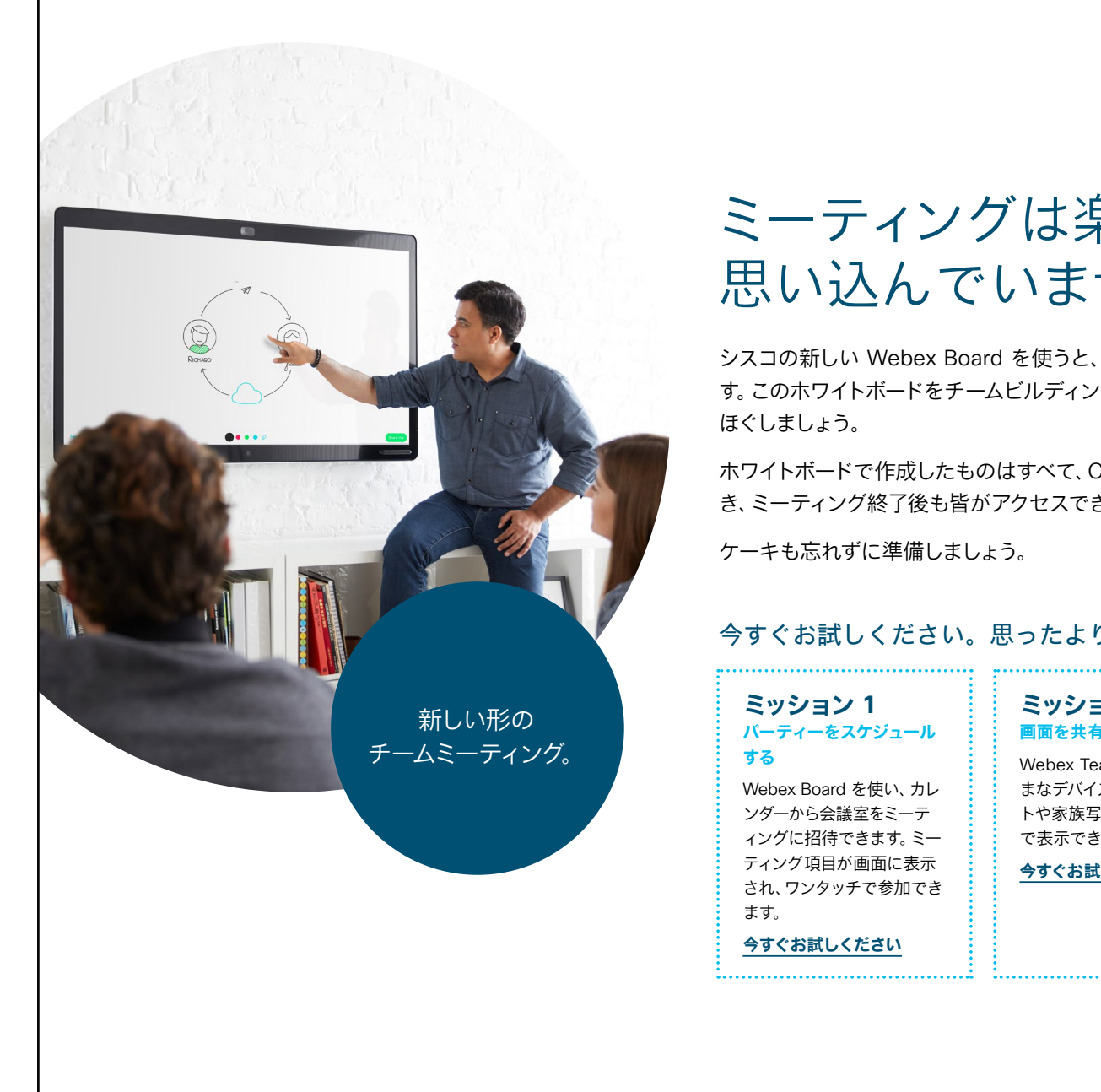

#### ...... CISCO

### ミーティングは楽しくないものと 思い込んでいませんか。

シスコの新しい Webex Board を使うと、ミーティングに新しく楽しい切り口ができま す。このホワイトボードをチームビルディングの活動の一環に使い、開始直後の緊張を

ホワイトボードで作成したものはすべて、Cisco Webex Teams のスペースに保存で き、ミーティング終了後も皆がアクセスできます。

#### 今すぐお試しください。思ったより簡単です。

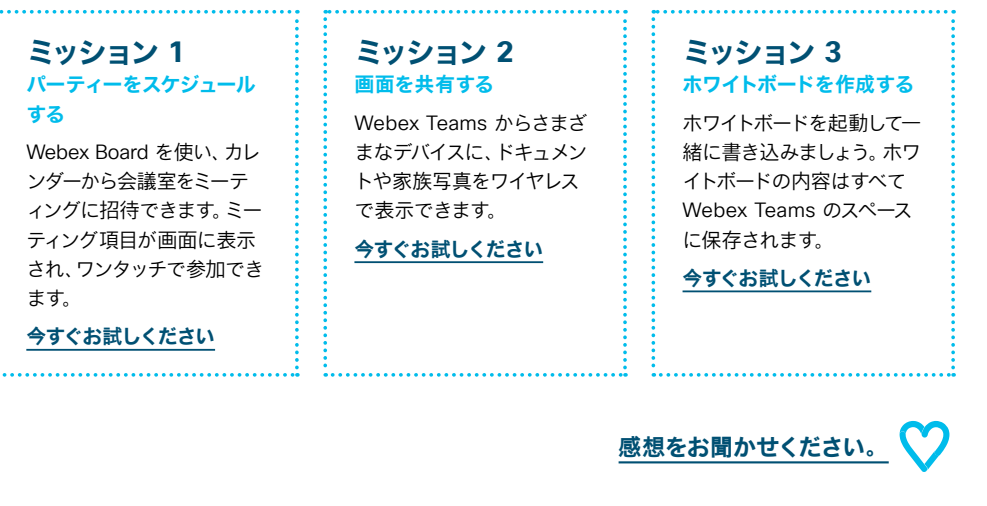

...... CISCO

#### 05 Cisco Webex Board: 対面ミーティングとバーチャルミーティング - A

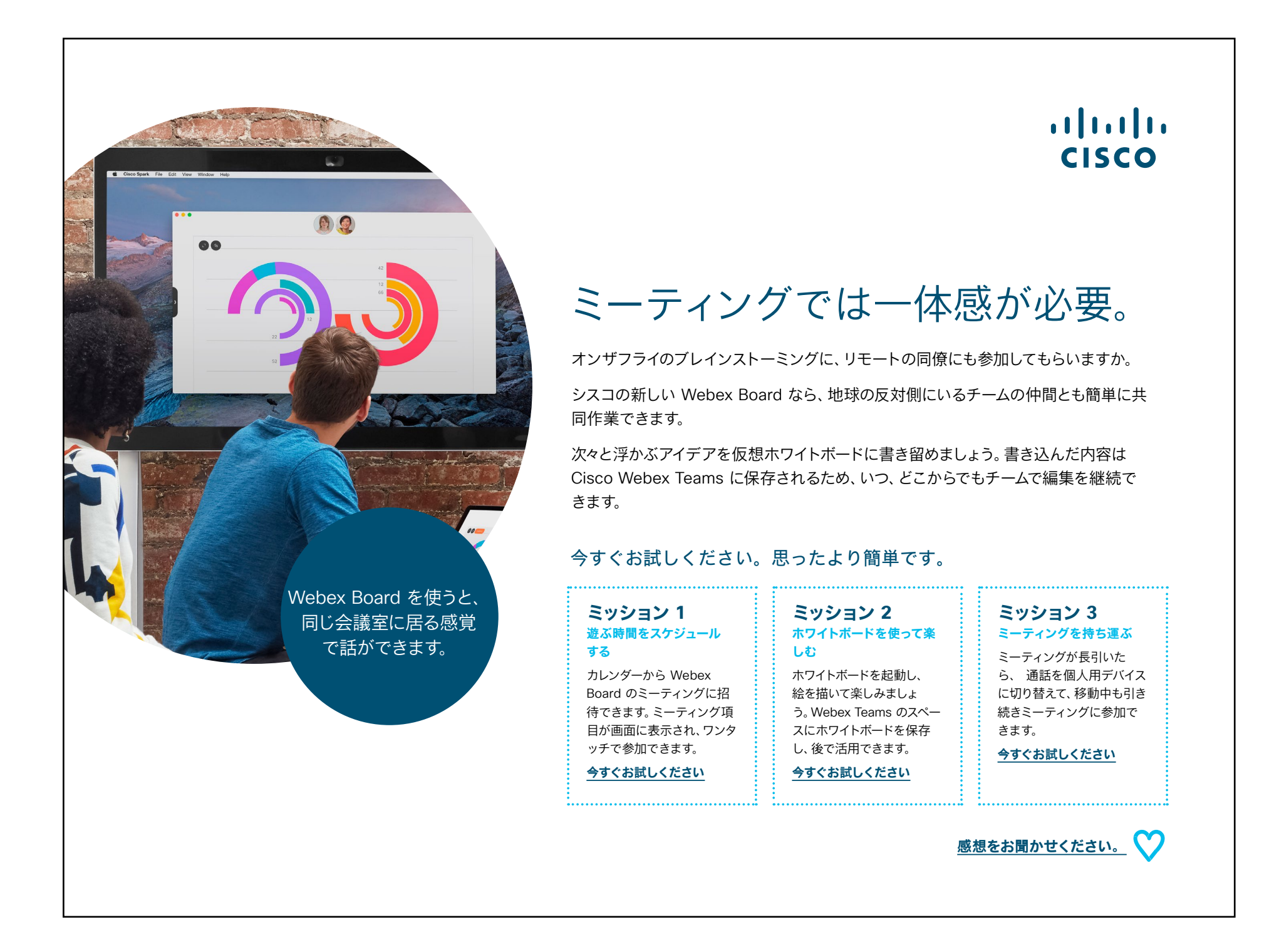

#### 06 Cisco Webex Board: 対面ミーティングとバーチャルミーティング - B

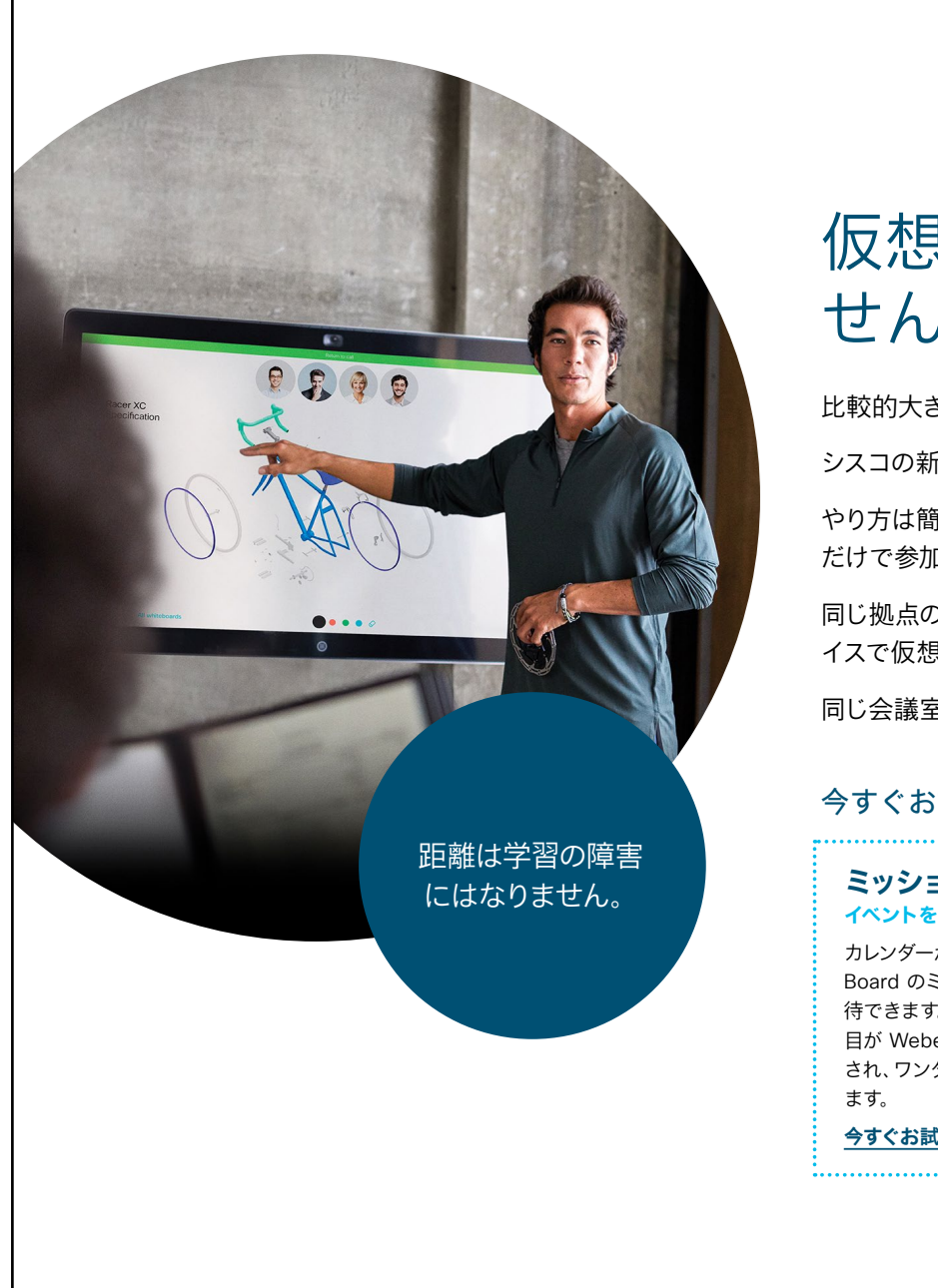

#### ılıılı cısco

### 仮想ランチミーティングをしま せんか。

比較的大きなグループで知識を共有する必要があるときは、

シスコの新しい Webex Board で「ランチ勉強会」を開いてはいかがですか。

やり方は簡単です。会議室を予約し、各地の同僚を招待しておけば、ボタンをタップする だけで参加できます。

同じ拠点の仲間は同じ会議室で参加し、別の拠点の仲間は Webex Board などのデバイスで仮想的に参加できます。

同じ会議室で顔を合わせて学んでいる感覚を、かつてないほどスムーズに味わえます。

#### 今すぐお試しください。思ったより簡単です。 ミッション1 ミッション 2 ミッション3 イベントを計画する 画面を共有する ホワイトボードを作成する カレンダーから Webex どんなデバイスでも、Cisco ホワイトボードを起動する Board のミーティングに招 Webex Teams からドキュ と、アイデアを可視化できま 待できます。ミーティング項 メントやプレゼンテーショ す。 内容は Cisco Webex 目が Webex Board に表示 ンをワイヤレスに共有でき Teams に保存され、後で確 され、ワンタッチで参加でき ます。 認できます。 今すぐお試しください 今すぐお試しください 今すぐお試しください 感想をお聞かせください。

#### 07 Cisco Webex Board:1 対多のバーチャルミーティング - A

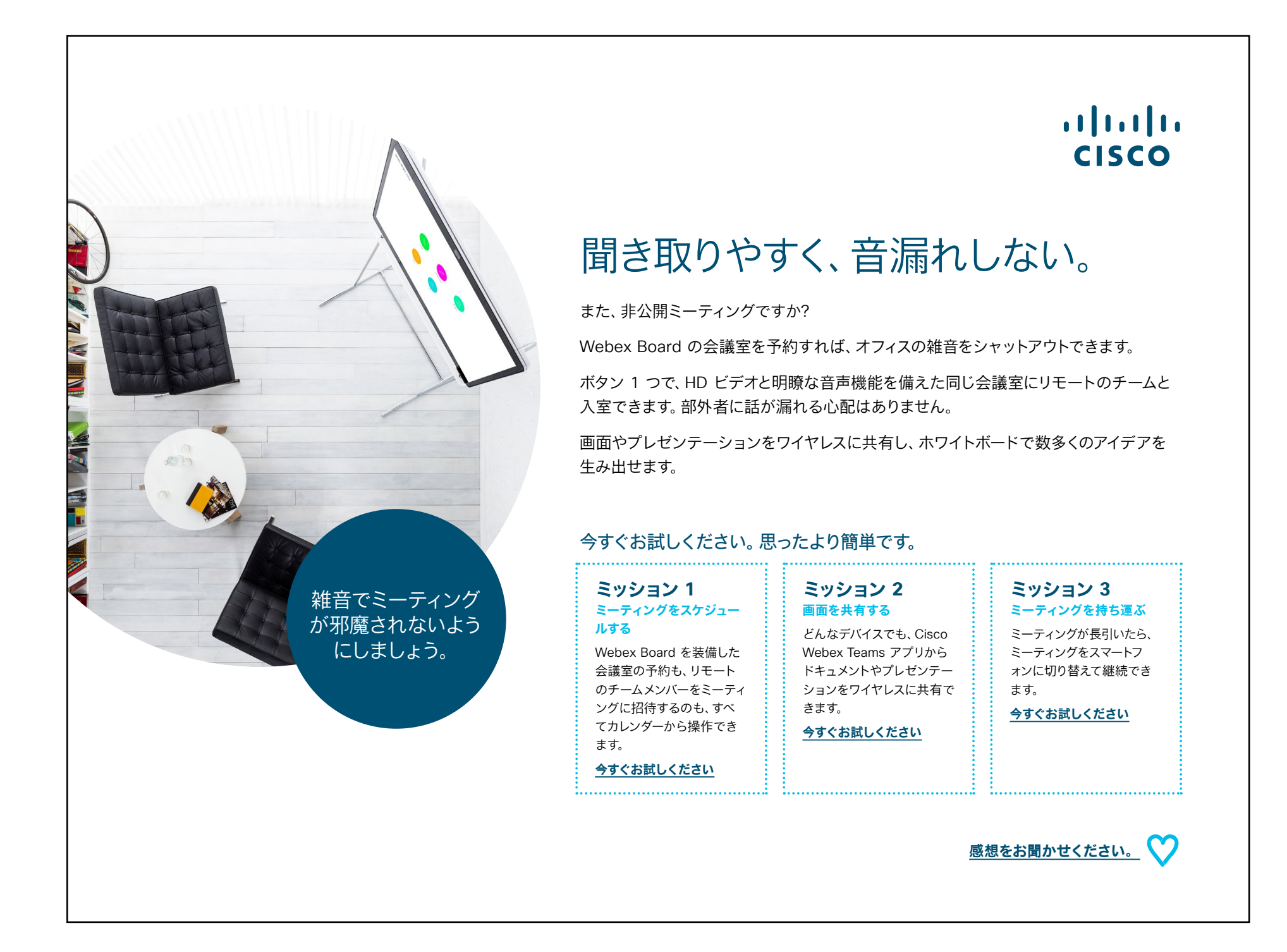

>

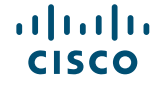

#### 08 Cisco Webex Board:1 対多のバーチャルミーティング - B

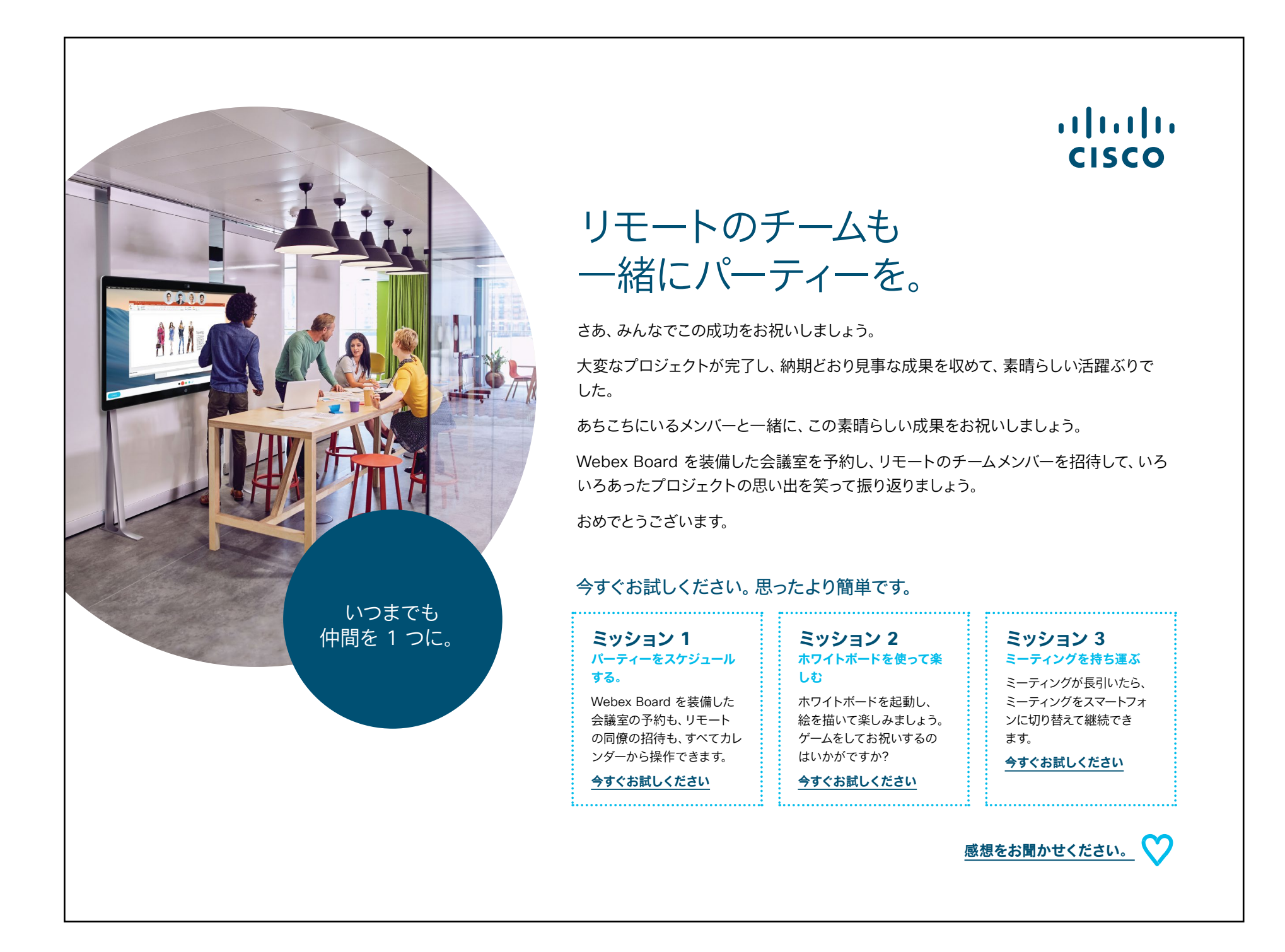

#### 09 Cisco Webex Board:1 対 1 のバーチャルミーティング - A

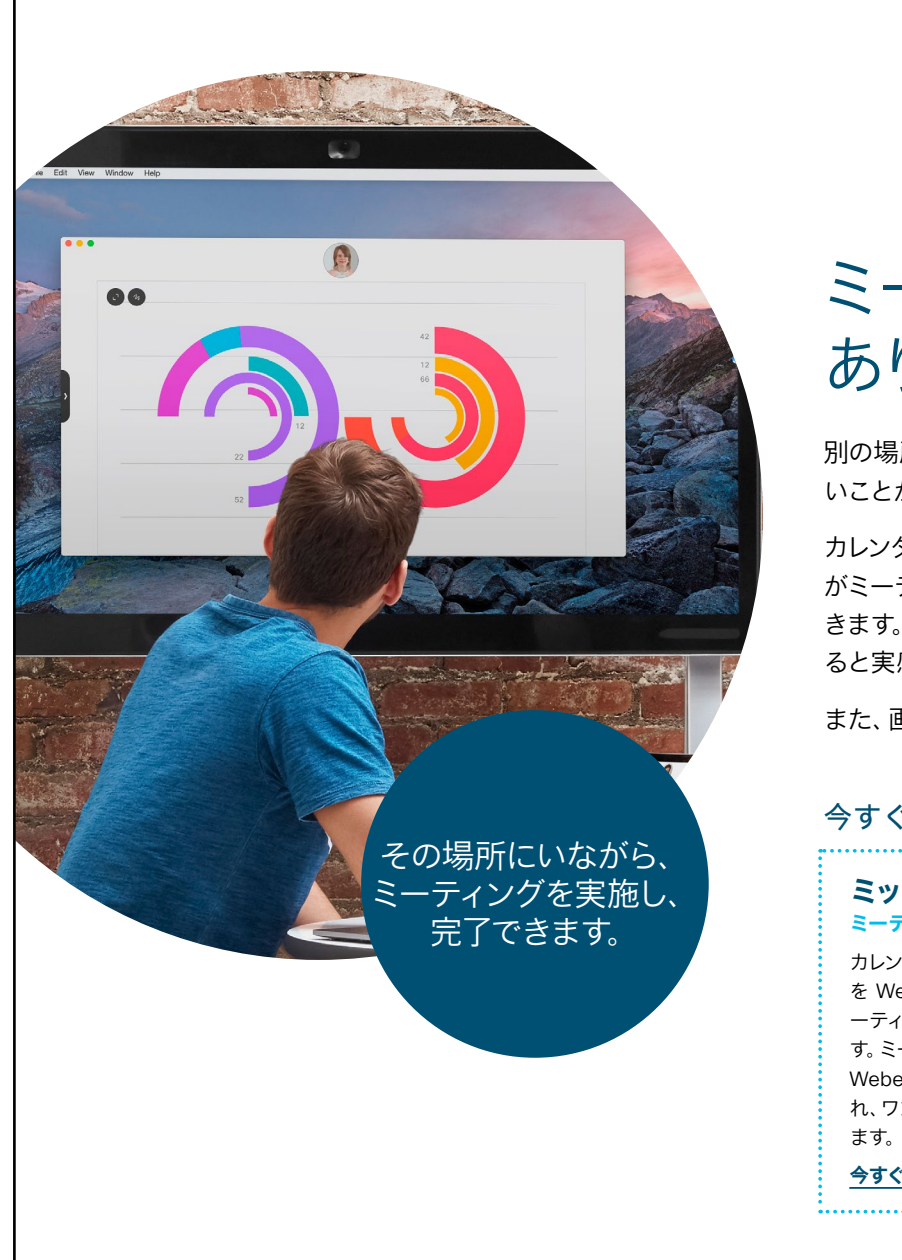

#### ıılıılıı cısco

### ミーティングするのに移動は必要 ありません。

別の場所に居るチームメイトと、フェイスツーフェイスのミーティングを設定するのは難し いことがあります。

カレンダーからシスコの新しい Webex Board の 1 つをご予約ください。Webex Board がミーティングスケジュールを把握しているため、開始時刻になるとボタン 1 つで参加で きます。HD ビデオと自然で明瞭な音声で、皆が瞬時に同じミーティングの席に着いてい ると実感します。

また、画面をワイヤレスで共有できるため、面倒なケーブル配線は一切必要ありません。

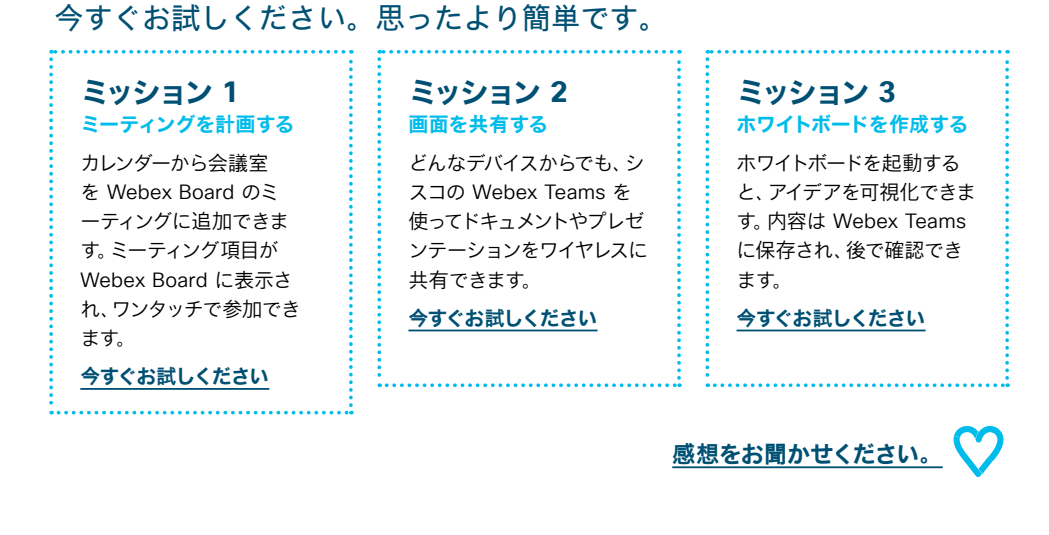

#### 10 Cisco Webex Board:1 対 1 のバーチャルミーティング - B

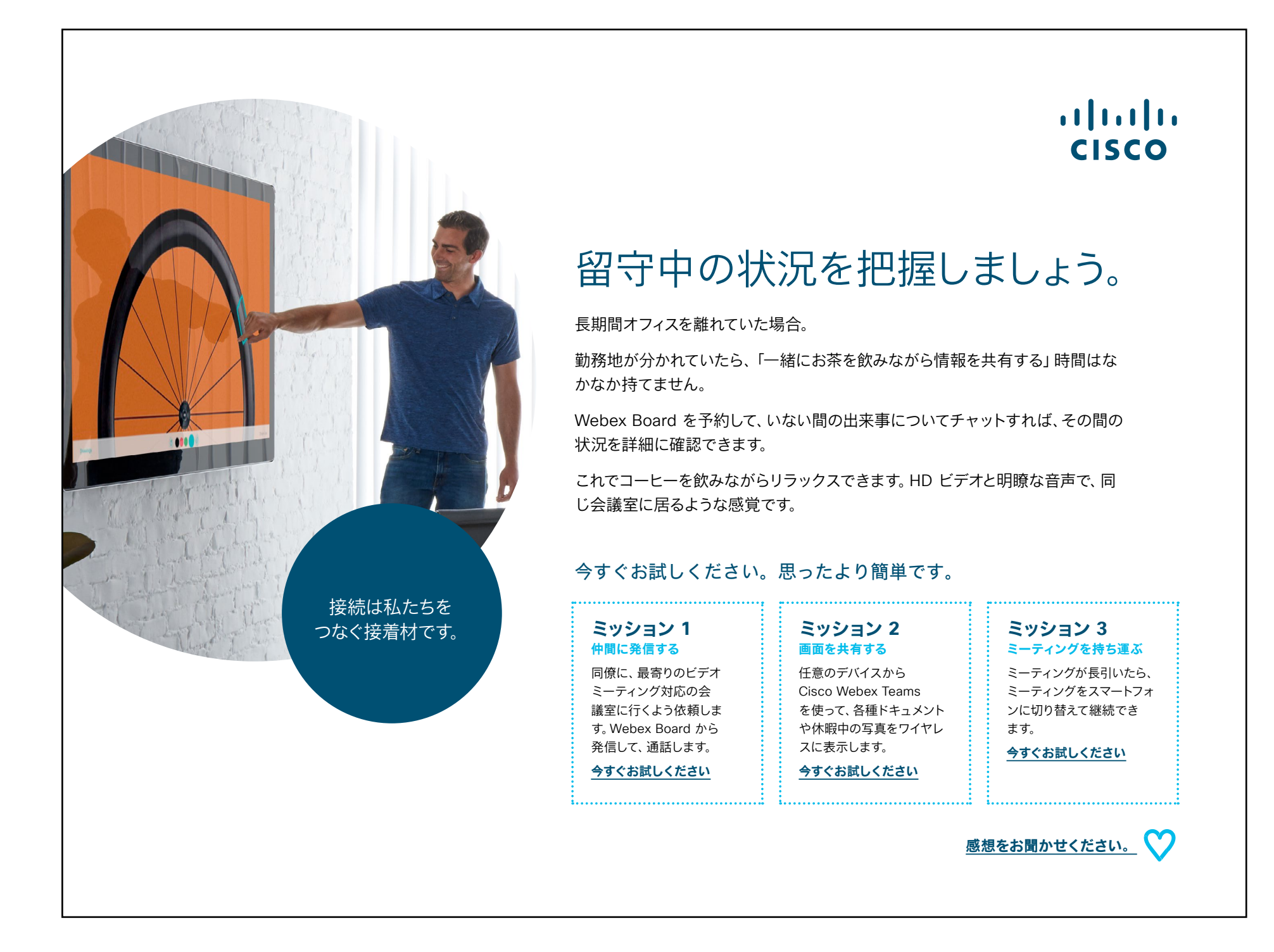

## さらなる活用のヒント

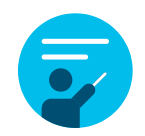

#### サポートが必要な場合

<u>コラボレーションヘルプポータル</u>には、簡単なヘルプガイド、 詳しい手順の説明書、技術情報が掲載されています。検索バ ーを使用すると、Cisco Webex Board について知りたいこと がすべて見つかります。

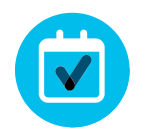

### 自社向けにカスタマイズ

コンテンツのリブランディングや編集をしてみませんか。

<u>貴社デザイナ用の圧縮済みソースファイルをダウンロード</u> するには、こちらをクリックしてください。

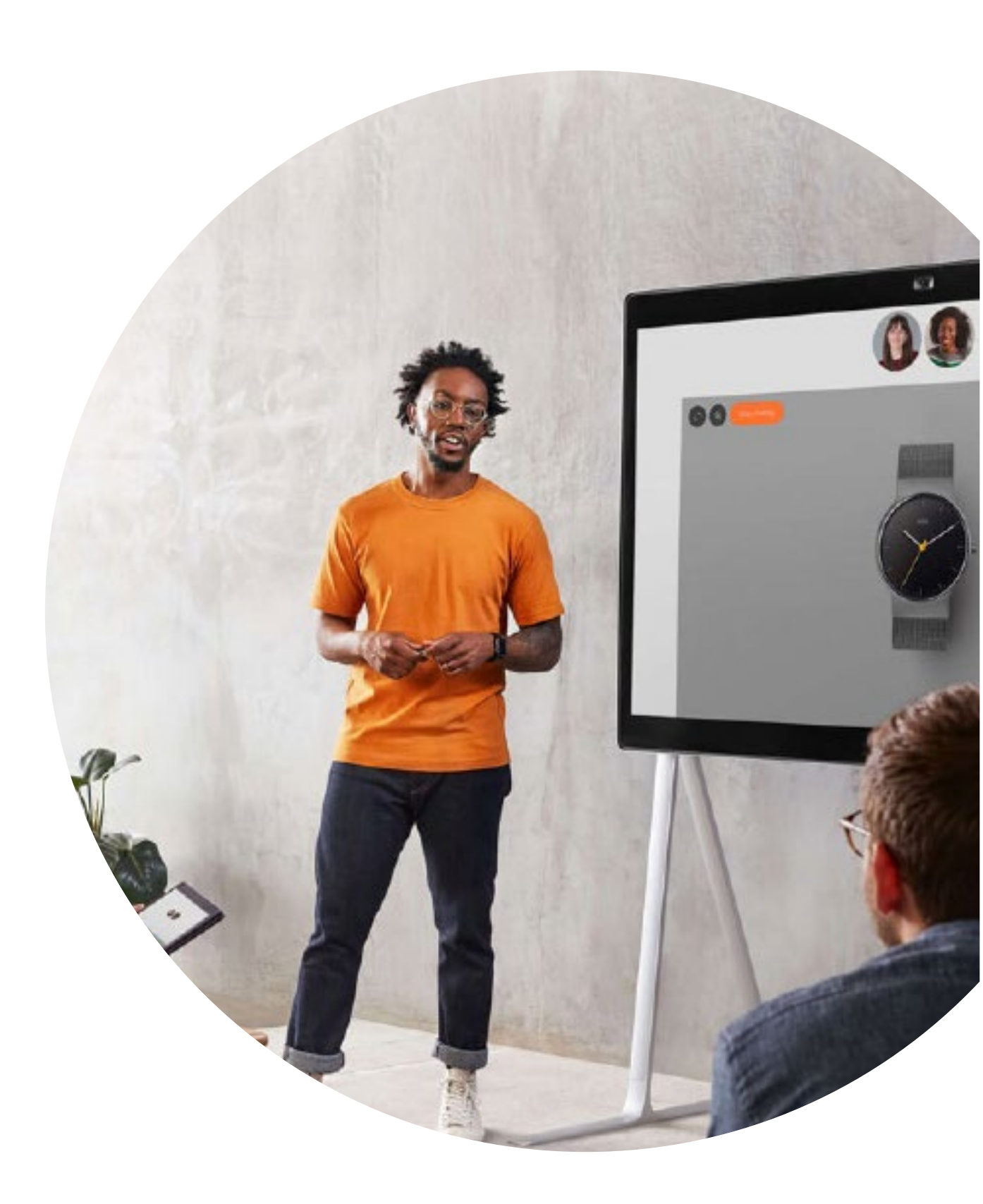

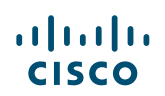

# 

#### ご質問やコメントがある場合は、

<u>Webex 導入スペース</u>に参加するか、<u>WebexAdoption@cisco.com</u> までご連絡ください